| $\rightarrow$ C                          | Not secure                           | /admin.php            | 0       |        |
|------------------------------------------|--------------------------------------|-----------------------|---------|--------|
| บ · สำบั                                 | ้กงานเขตพื้                          | ู<br>้นที่การศึกษา    |         |        |
| LI . 64 116                              |                                      |                       |         |        |
| ,                                        |                                      |                       |         |        |
|                                          |                                      |                       |         |        |
| งาะสำนักงานเขตท์                         | ขึ้นที่การศึกษา                      |                       |         |        |
| พาะสำนักงานเขตที่<br>โอกแฟ้มข้อมูลที่ตัว | ขึ้นที่การศึกษา<br>องการส่ง : Choose | e File No file chosen | ส่งไฟล์ | ยกเลิก |

เข้าเว็บติดต่อโปรแกรมเมอร์ (เว็บขึ้นสลิป) คลิกจัดการข้อมูลผ่านเน็ต (ตีกรอบสีแดง)

คมอจดการขอมูลผานเนต พิมพ์แบบแจ้งข้อมูลการรับเงินโอนผ่านระบบ KTB Corporate Online

| Login เข้าระบา | ่ เพื่อ  | จัดก | าารข้อมูลผ่านเน็ต |
|----------------|----------|------|-------------------|
| Username :     |          |      |                   |
| Password :     |          |      |                   |
|                | เข้าระบบ | ปิด  |                   |

ใส่ Username และ Password แล้วคลิกปุ่ม เข้าระบบ หากไม่มีการเปลี่ยนแปลง Username = administrator Password = admin

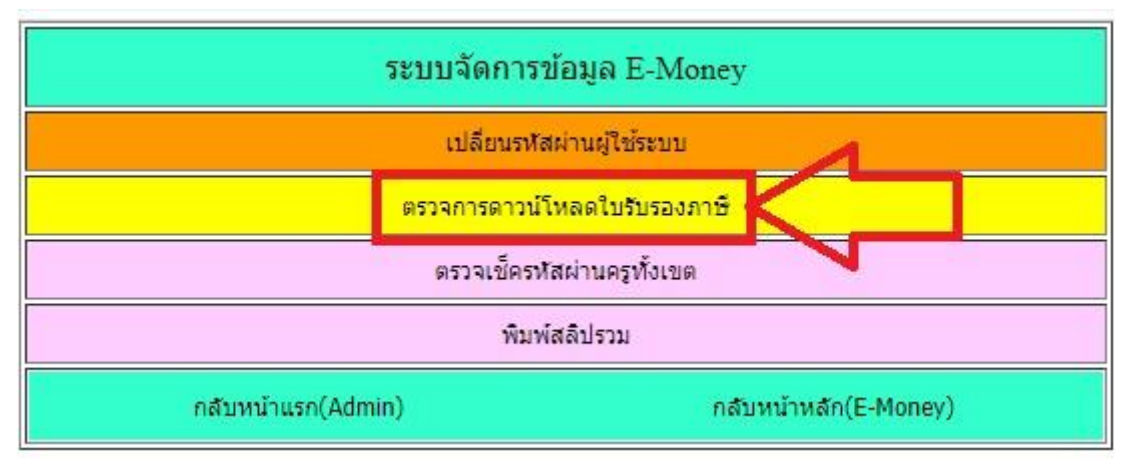

คลิกตรวจการคาวน์โหลดใบรับรองภาษี (ตีกรอบสีแคง)

| ระบบภาษี                         |    |
|----------------------------------|----|
| ใบรับรองภาษี ระบบ P-Money ปี2562 |    |
| ใบรับรองภาษี ระบบ E-Money ปี2562 |    |
| ใบรับรองภาษี ระบบ E-Money ปี2561 |    |
| ใบรับรองภาษี ระบบ P-Money ปี2561 | -0 |
| ย้อนกลับ                         | 8  |

เลือกระบบ และปีภาษี (ระบบ E-Money คือ ข้าราชการและลูกจ้างประจำ P-Money คือลูกจ้างชั่วคราว

## และ B-Money คือข้าราชการบำนาญ

| บ้อมูล                                     |
|--------------------------------------------|
| P-Money 1 2562                             |
| สำนักงานเขตพื้นที่การศึกษา                 |
|                                            |
|                                            |
|                                            |
| 5                                          |
|                                            |
| รองผู้อำนวยการสำนักงานเขตพื้นที่การศึกษา 🔼 |
| 👝 ผู้อำนวยสำนักงานเขตพื้นที่การศึกษา       |
| ວັງ ລນຸຍາດ 🔨                               |
| แม่มีมีลายเช่น                             |
|                                            |

กรอกข้อมูลหน่วยงานรับรองภาษี เลขภาษี และที่อยู่ (หมายเลข 1) ไฟล์ลายเซ็น (หมายเลข 2) วันที่รับรอง ภาษี (หมายเลข 3) ชื่อผู้ลงนาม ตำแหน่ง (หมายเลข 4) เลือกอนุญาต (หมายเลข 5) หากไม่ต้องการให้ ดาวน์โหลดเนื่องจากข้อมูลยังไม่ถูกต้อง ให้เลือกไม่อนุญาต สถานนะไฟล์ลายเซ็น (หมายเลข 6) แล้ว กลิกปุ่มบันทึก (หมายเลข 7) หากไม่มีไฟล์ลายเซ็นจะไม่สามารถโหลดภาษีได้ต้องดำเนินการอัพโหลด ไฟล์ลายเซ็นที่มีชื่อไฟล์ตรงกับช่องหมายเลข 2 (เป็นไฟล์ jpg มีขนาด 60X255 pixel)

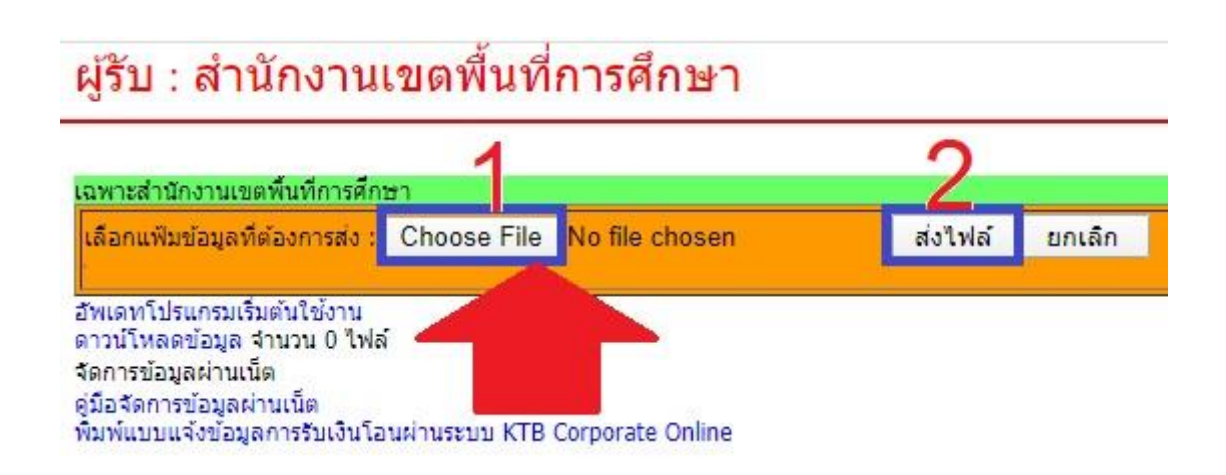

กรณีไม่มีไฟล์ลายเซ็นให้เข้าเว็บติดต่อโปรแกรมเมอร์ใหม่ คลิกปุ่ม Choose File (หมายเลข 1) ชื่อไฟล์ ต้องตรงกับชื่อข้อมูลไฟล์) แล้วคลิกปุ่มส่งไฟล์ (หมายเลข 2)

| รายการ                          | ข้อมูล                                                  |  |  |  |  |
|---------------------------------|---------------------------------------------------------|--|--|--|--|
| ระบบ - ปีภาษี                   | P-Money 1 2562                                          |  |  |  |  |
| หน่วยงานรับรองภาษี              | สำนักงานเขตพื้นที่การศึกษา                              |  |  |  |  |
| เลขที่ผู้เสียภาษี               |                                                         |  |  |  |  |
| ที่อยู่                         | 1                                                       |  |  |  |  |
| ไฟล์ลายเช็น                     | p8.jpg                                                  |  |  |  |  |
| วันที่รับรองภาษี                |                                                         |  |  |  |  |
| ชื่อผู้ลงนาม                    |                                                         |  |  |  |  |
| ต่า <mark>แหน่ง1</mark>         | รองผู้อำนวยการสำนักงานเขตพื้นที่การศึกษา รักษาราชการแทน |  |  |  |  |
| ตำแหน่ง2                        | ผู้อำนวยสำนักงานเขตพื้นที่การศึกษา                      |  |  |  |  |
| อนุญ <mark>า</mark> ดให้ดาวโหลด | ) อนุญาต 🔻                                              |  |  |  |  |
| ลายเซ็น                         | 🚄 มีลายเช็น ดูด้วอย่าง ดาวน์โหลดลายเซ็นด์               |  |  |  |  |
|                                 | บันทึก ย้อนกลับ                                         |  |  |  |  |

หากระบบตรวจพบไฟล์ลายเซ็นมีชื่อไฟล์ตรงตามข้อมูล(หมายเลข 1) จะแสดงว่ามีลายเซ็น(หมายเลข 2) สามารถดูตัวอย่างว่าไฟล์ลายเซ็นมีขนาดเหมาะสมหรือไม่ และอยู่ตรงตำแหน่งถูกต้องหรือไม่ คลิกดู ตัวอย่าง หากไม่เหมาะสมต้องแก้ไขไฟล์ลายเซ็นให้มีขนาดเหมาะสม